## **ISTRUZIONI PER INSTALLARE IL SOFTWARE DPC**

Dal sito del Dipartimento della Protezione Civile: http://www.protezionecivile.gov.it/jcms/it/annualita\_2014.wp

scaricare la versione del software in relazione al sistema operativo usato.

- per windows XP: setup\_293\_1.1\_xp.rar
- per altre versioni: setup\_293\_1.1.rar

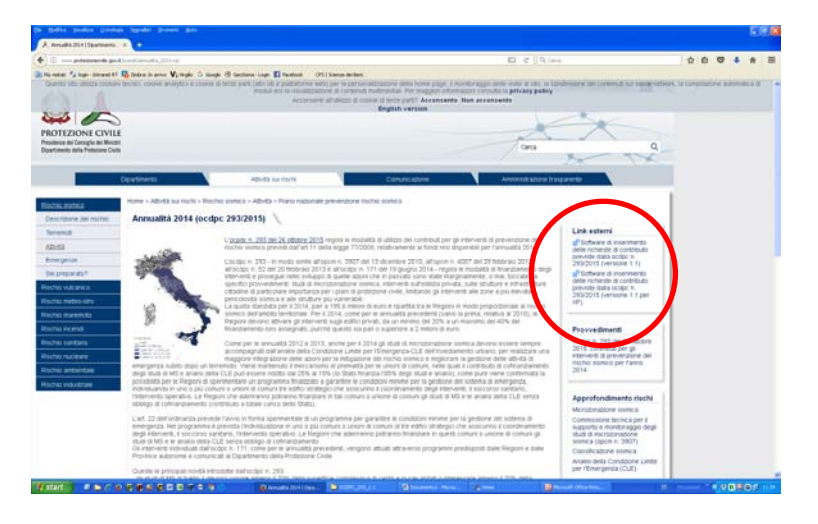

Salvare il file in una cartella di destinazione e decomprimerlo. Lanciare il seguente file eseguibile: - per windows XP: **setup\_293\_1.1\_xp.exe** 

- per altre versioni: setup\_293\_1.1.exe

Seguire le procedure per la destinazione della cartella che il file eseguibile genera (OCDPC\_293\_1.1).

ATTENZIONE: per i soli Comuni oggetto di recente fusione (Abetone Cutigliano, San Marcello Piteglio, Pratovecchio Stia, Scarperia e San Piero, Fabbriche di Vergemoli, Sillano Giuncugnano), prima di lanciare il programma con il file Articolo11.exe, sostituire i files class.mdb – comuni.mdb – R13set.mdb - contenuti nella suddetta cartella con gli omonimi files scaricabili dal sito: http://www.regione.toscana.it/-/bando-edifici-privati-2017

Aprire la cartella e lanciare il programma attraverso il file Articolo11.exe (si apre la seguente maschera).

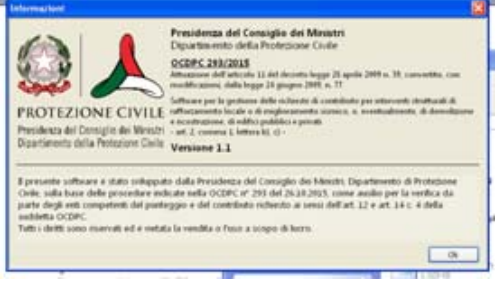

Premere OK.

(o, anche in automatico), appare la seguente maschera:

| 🙏 Hom   | e          |            |                    |                         |  |
|---------|------------|------------|--------------------|-------------------------|--|
| File    | Utenti     | Interventi | Gestione richieste | Help                    |  |
| 8       | 2 2        | 2 🖿        | ه 🖉 🗏 🖿            | ) 📩 🚖         🛢 🚺   👘 👘 |  |
|         |            |            |                    |                         |  |
|         |            |            |                    |                         |  |
| litente | non attivo |            |                    |                         |  |
| Otente: | non attivo |            |                    |                         |  |

Da ora in poi:

- seguire le indicazioni riportate nel Manuale d'uso (**Manuale.pdf**) contenuto nella cartella OCDPC\_293\_1.1, riportate anche in versione sintetica (**estratto Manuale privati.pdf**);
- per la creazione delle utenze comunali di accesso, utilizzare login e password contenuti nel file utenze\_comunali.pdf;

scaricabili dal sito web http://www.regione.toscana.it/-/bando-edifici-privati-2017